### **CONSULTA DE TRAMITE EN SIU TEHUELCHE**

### 1) INGRESAR AL SISTEMA CON TU USUARIO Y CONTRASEÑA:

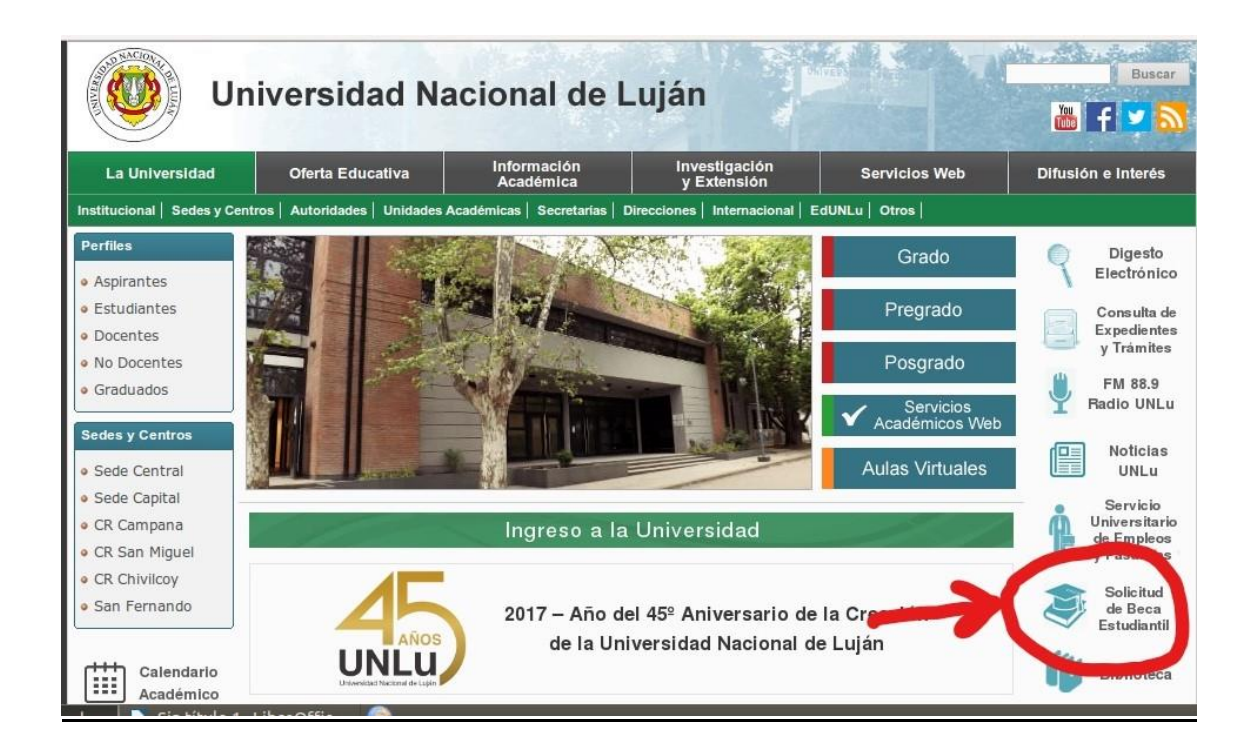

| SIU Tehuelche                          | SIU Tehuelche                                                                                                    |
|----------------------------------------|----------------------------------------------------------------------------------------------------|
|                                        | utentificación de Usuarios                                                                                                    |
| POSTULANTES:<br>clave de acces<br>ingi | Olvide Mi Contraseña<br>i nunca ingresó al sistema, presione Nuevo Usuario para generar su<br>, Luego ingrese con su número de documento y la clave que haya<br>esado previamente al momento de generar su usuario.                                                                                                    |
| Para obten-                            | Nuevo Usuario         r una clave de ingreso al sistema, presione el siguiente botón.         Image: State of the state of the sta |
|                                        | ¿NECESITA AYUDA?<br>Ingrese por el siguiente <u>LINK</u>                                                                                                    |
|                                        | Desarrollado por SIU-CIN<br>2002-2020                                                                                                    |
|                                        |                                                                                                    |

# 2) INGRESA A "CONSULTAR TRAMITE"

| DOCUMENTACIÓN QUE DEBE ADJUNTAR A LA SOLICITUD DE BECA:                                                                                                    |                                                                                                    |  |
|----------------------------------------------------------------------------------------------------|----------------------------------------------------------------------------------------------------|--|
| ORDENAR LA DOCUMENTACIÓN EN FORMA                                                                                                    | CORRELATIVA                                                                                                    |  |
| <ol> <li>Una FOTO tipo carnet. (PECAR)</li> <li>Dotocoja del Documento Nacional de Identidad (DNI) del/la postulante<br/>S) Fotocoja del Documento Nacional de Identidad (DNI) del/la postulante<br/>S) Los/as estudiantes con discapacidad deberán presentar el Certificado N<br/>Junta Evaluadora Povincial o institución similar que dotrague el mencionado<br/>de la Ley 10º 22.431) De igual forma, se deberá presentar Fotocopia de Cer-<br/>discapacidads dentro del grupo familiar.<br/>ONE LOS MAYORES DE LE ARÍ<br/>NITURIO DE LES DE LOS DE LES ARÍ<br/>S) INGRESOS: Fotocopia de los comprobantes de <u>INGRESOS IMENUALES</u><br/>conviven con el estudiante:</li> <li>a) Si tiene empleo formal: Recibo de sueldo y de Asignaciones Familiares.<br/>B) SI trabaja de manera informal: deberá presentar Declaración Jurada an<br/>Actón Social del Municipio, Centros Comunitarios, entidades educativas, e<br/>percibido:</li> <li><u>O Hondribuistas:</u> Constancia inscripción AFIP y constancia de ingresos (<br/>por Contador Público, o DD) en Jurgado de Paz).</li> <li><u>di Beneficios Provisionales / Pensiones no contributivas:</u> Presentar com<br/>dumos Movimientos de la cumpta bancarár.</li> <li><u>Ci Undor Municipio, Vanda de terceros:</u> Presentar com<br/>dumos Movimientos de la cumpta bancarár.</li> <li><u>Ci Orda Municipio, Avada de terceros:</u> Presentar constancia (comproba<br/>declaración de quien suscribe el aporte económico).</li> </ol> | cicional de Discapacidad otorgado por la<br>instrumento con idéntico alcance (Artículo 3º<br>tificado de Discapacidad si hubiera personas<br>QS expedida por ANSES web:<br>propios y del resto de las personas que<br>la Juagado de Daz, o certificación firmada<br>imte Sacial emitido por <u>entidad oficial</u><br>to:) donde figure ocupación y <u>monte mensual</u><br>DOJ anual Ingresos Brutos, o Certificación<br>D DE HABERES<br>probante de cobro o ticket de consulta de<br>nte de depósito bancario, copia convenio, |  |
|                                                                                                    | ACEPTO:                                                                                                    |  |

### 3) CUADRO CON LA INFORMACIÓN PROVISORIA DE TU SOLICITUD DE BECA

#### **CONSTATAR DATOS PESONALES:**

- APELLIDO Y NOMBRES (EN EL MARGEN SUPERIOR DERECHO)
- N° DE DOCUMENTO DE IDENTIDAD (EN EL CUADRO)
- N° DE LEGAJO EN CASO QUE SEAS INGRESANTE 2021 Y AÚN NO TENGAS LEGAJO ENCONTRARÁS LA LETRA "A"

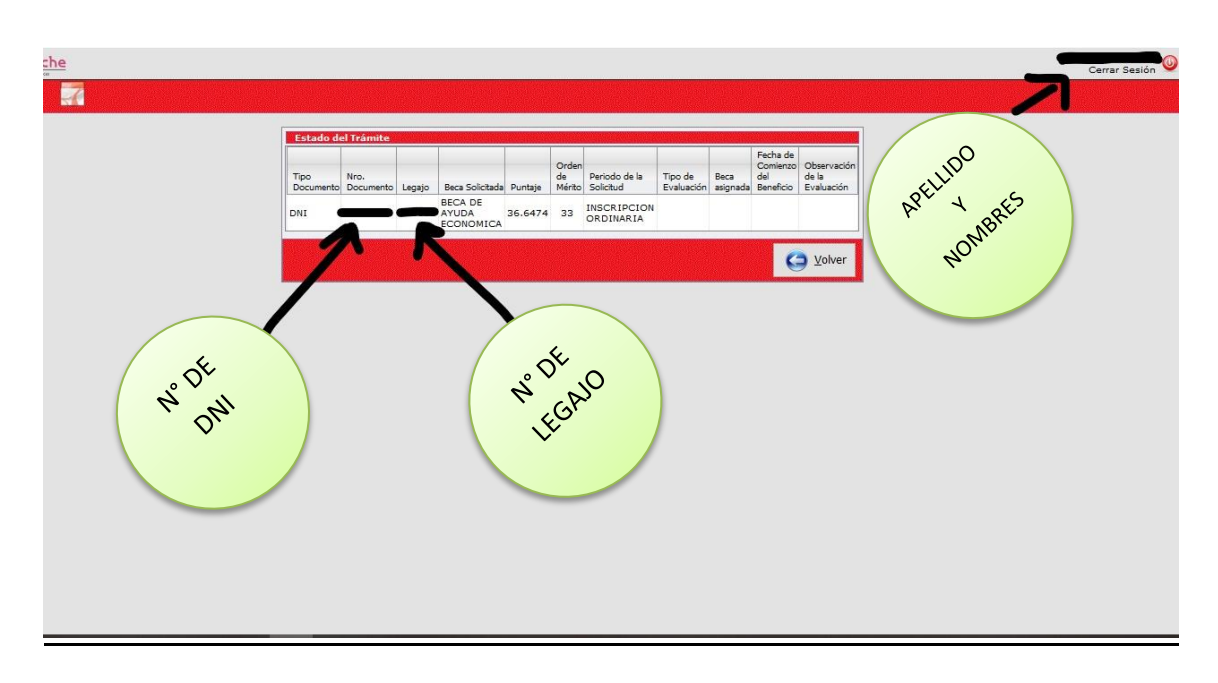

### CONSTATAR EL TIPO DE BECA SOLICITADA:

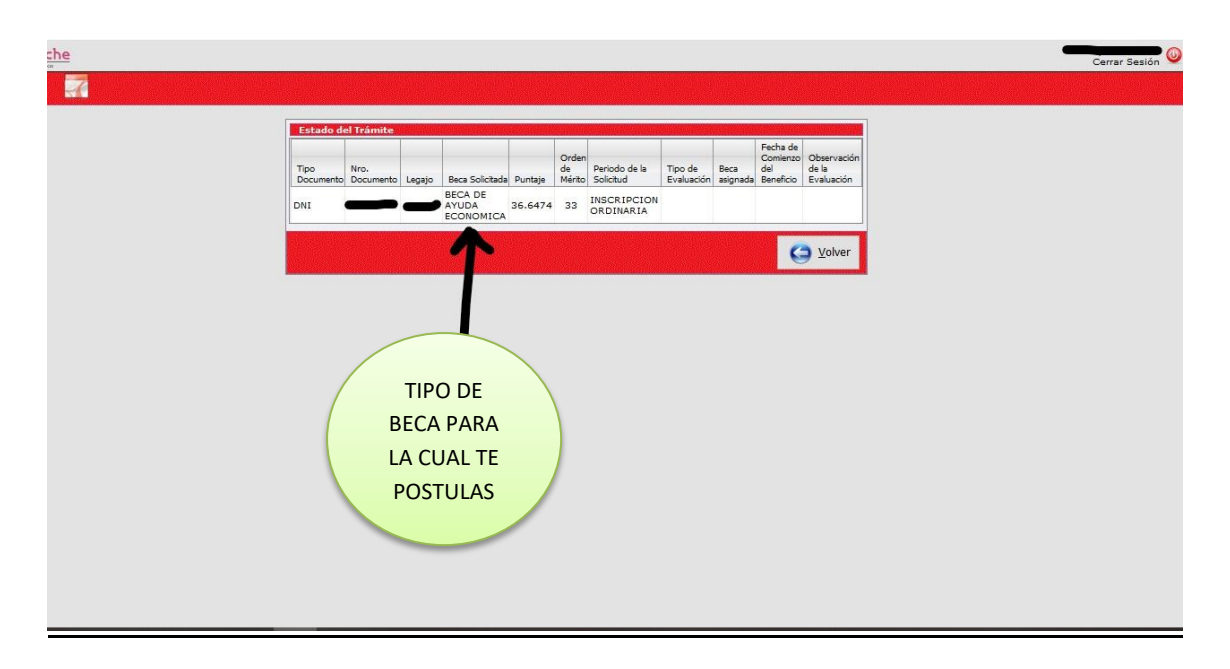

# INFORMACION SOBRE EL RESULTADO DE LA EVALUACION SOCIOECONÓMICA Y EL ORDEN DE MERITO

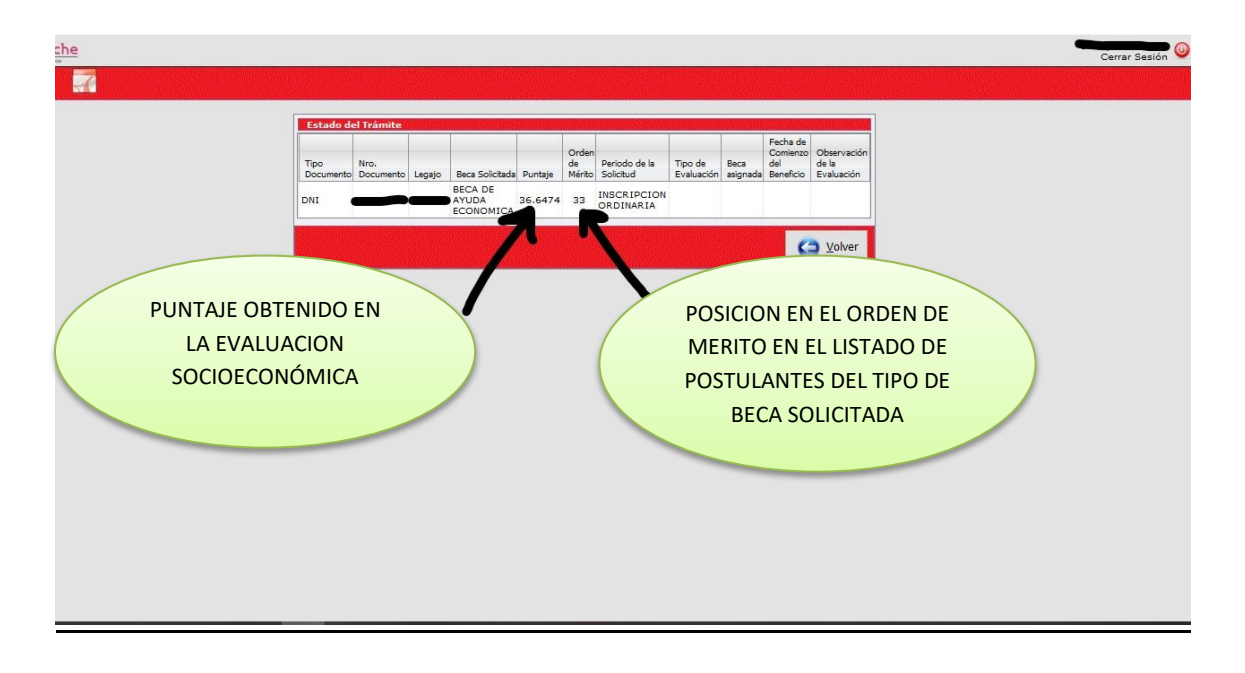